### **Guide for COVID-19 Vaccinations**

## **Application for vaccination**

You can register for vaccination – if holding a valid residence permit for at least 90 days - in Hungarian and English at the following link.

The first step is to register yourself on the official "VAKCINAINFO" page:

#### https://vakcinainfo.gov.hu/

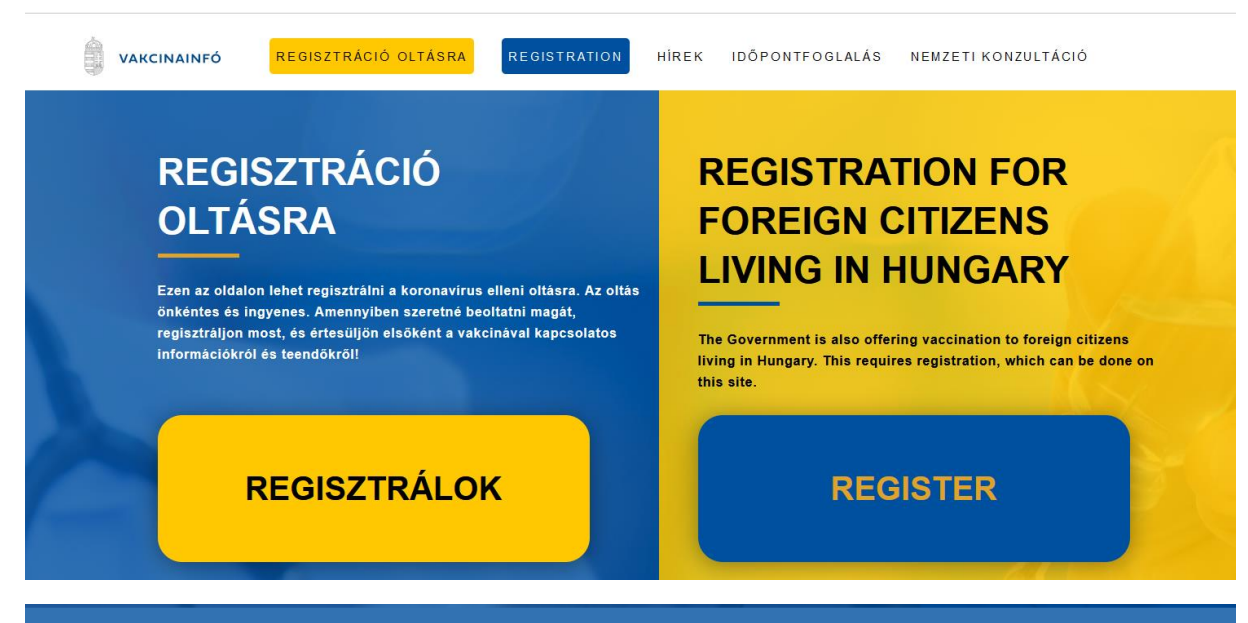

Vaccination is voluntary and free of charge. You now have the opportunity to apply for vaccination. To do this, please fill out the form below. If you register and approve further contact, you will receive instant information about the vaccine and what to do next.

Important! The order in which people are vaccinated is not determined by the order in which they register, but by their vulnerability to disease caused by the coronavirus.

| Fields marked * are required                                                                                                    |  |  |  |  |  |
|----------------------------------------------------------------------------------------------------|--|--|--|--|--|
|                                                                                                    |  |  |  |  |  |
|                                                                                                    |  |  |  |  |  |
| Name *                                                                                                    |  |  |  |  |  |
| Age *                                                                                                    |  |  |  |  |  |
| Email address *                                                                                                    |  |  |  |  |  |
| Confirmation of email address *                                                                                                    |  |  |  |  |  |
| Telephone number *                                                                                                    |  |  |  |  |  |
| Do you have a Hungarian social security/national 🕕                                                                                                    |  |  |  |  |  |
| health insurance number (TAJ-szám)?                                                                                                    |  |  |  |  |  |
| ○ Yes ○ No                                                                                                    |  |  |  |  |  |
| In relation to the forwarding of my personal data, I have read and accept the Privacy Notice and Information on                                                                                                    |  |  |  |  |  |
| the Processing of Personal Data.                                                                                                    |  |  |  |  |  |
| In accordance with the Privacy Notice and Information on the Processing of Personal Data, I consent to the<br>processing of my personal details for the purposes of future contact, until such time as I withdraw that consent. |  |  |  |  |  |
|                                                                                                    |  |  |  |  |  |

Once you have a valid registration, you can book an appointment for the vaccination itself

#### **COVID vaccination booking without a Hungarian social security number** (TAJ number):

https://www.eeszt.gov.hu/hu/covid-vaccination-booking

| EESZT<br>Elektronikus<br>Egészségügyi<br>Szolgáltatási Tér |                                                                         |   |  |  |  |  |
|------------------------------------------------------------|-------------------------------------------------------------------------|---|--|--|--|--|
| Főoldal Aktualitások                                       | x Torzspublikáció COVID oltás időpontfoglalás COVID vaccination booking | • |  |  |  |  |
|                                                            | COVID vaccination booking without TAJ number                            |   |  |  |  |  |
| Identification type 🕜 *                                    | Please choose an identification type $\checkmark$                       |   |  |  |  |  |
| Identification number *                                    | 01235467AB                                                              |   |  |  |  |  |
| PID number 🕜 *                                             | 12345678                                                                |   |  |  |  |  |
| Captcha *                                                  |                                                                         |   |  |  |  |  |
|                                                            | Refresh captcha                                                         |   |  |  |  |  |
| Captcha *                                                  |                                                                         |   |  |  |  |  |
| SUBMIT                                                     |                                                                         |   |  |  |  |  |

PID number is a verification number that you received to your email when registering at the VAKCINAINFÓ page.

The time of the vaccination, the vaccination site and the vaccine type (subject to availability at the vaccination site) can be selected while making an appointment.

You will have to first choose from a list the county your are living in:

- for those living in Dunaújváros, the county will be "Fejér"
- those living in Budapest should choose "Budapest"

Click here to watch a video on how to schedule an individual vaccination appointment.

# COVID vaccination booking with a valid a Hungarian social security number

(this interface is in Hungarian):

https://www.eeszt.gov.hu/hu/web/guest/covid-oltas-idopontfoglalas

|                             |                   | COVID oltás időpontfoglalás |  |
|-----------------------------|-------------------|-----------------------------|--|
| TAJ number                  | TAJ szám *        | 123456788                   |  |
| Date of birth               | Születési dátum * | éééé.hh.nn                  |  |
| Verification code (Captcha) | Ellenőrző kód *   | 8594                        |  |
|                             |                   | Ellenőrző kód frissítése    |  |
| Verification code (Captcha) | Ellenőrző kód *   |                             |  |
| Send                        | KÜLD              |                             |  |